TO: EPSON 愛用者

FROM: EPSON 客服中心

主題敘述: 商用傳真複合機 Epson WorkForce WF-7611 如何將複印功能的雙面關閉

步驟1、面板主畫面按「設定」。(此機器面板爲觸控面板)。

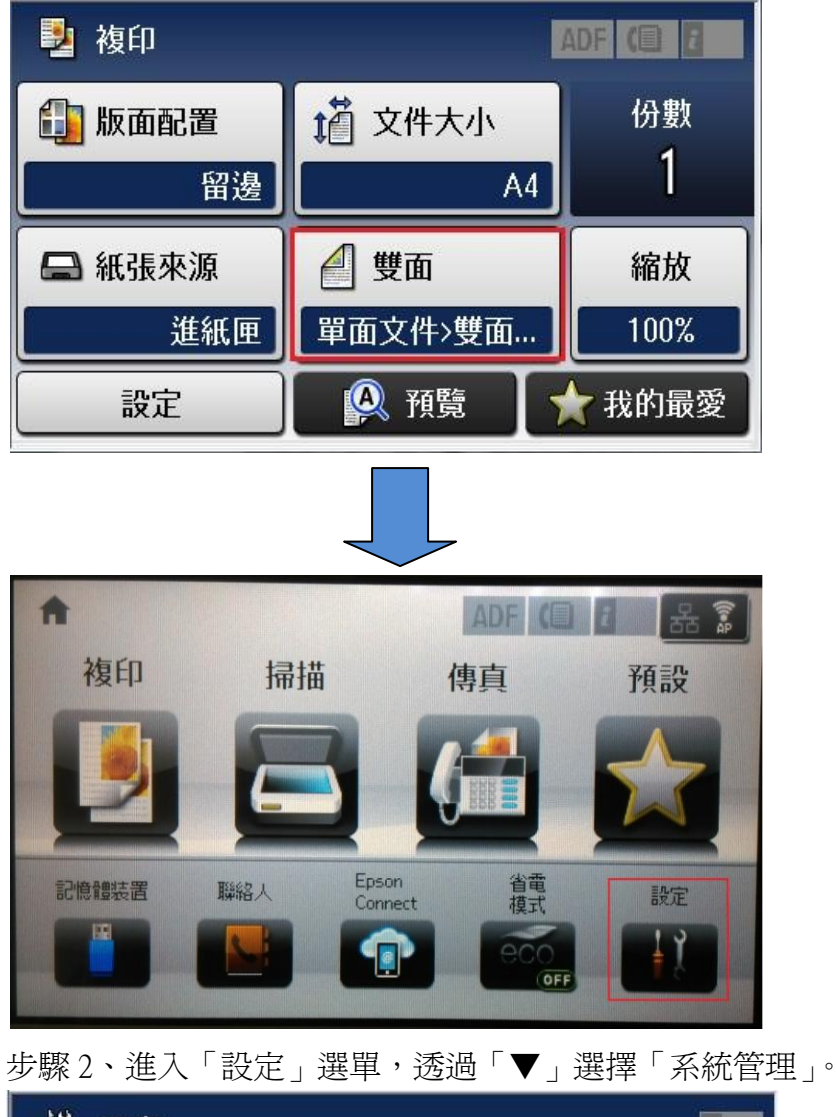

| 👬 設定  |   |
|-------|---|
| 墨水存量  |   |
| 維護    |   |
| 紙張設定  |   |
| 列印狀態表 |   |
| 網路狀態  | ▼ |

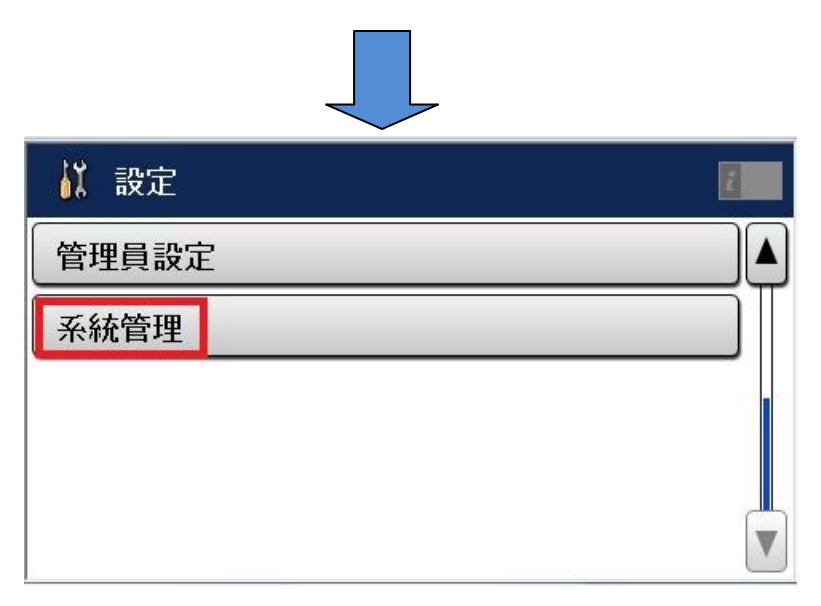

步驟3、進入「系統管理」選單,透過「▼」選擇「複印設定」。

| 系統管理             |  |
|------------------|--|
| 印表機設定            |  |
| 通用設定             |  |
| Wi-Fi/網路設定       |  |
| Epson Connect 服務 |  |
| Google雲端列印服務     |  |

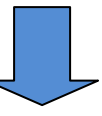

| A 新新学校 新新学校 新新学校 新新学校 新新学校 新新学校 新新学校 新新学 | 8 |
|------------------------------------------|---|
| 複印設定                                     |   |
| 掃描設定                                     |   |
| 傳真設定                                     |   |
| 通用列印設定                                   |   |
| 安全性設定                                    |   |

步驟4、進入「複印設定」選單,選擇「使用者預設値」。

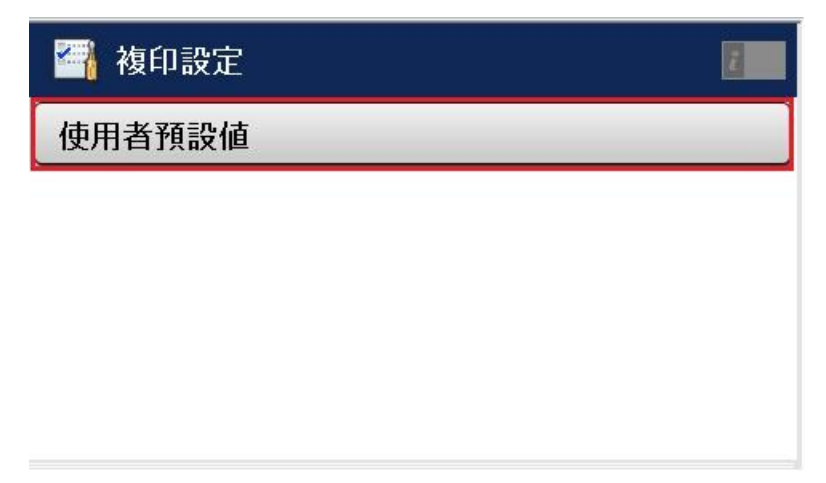

步驟 5、進入「使用者預設值」選單,選擇「雙面」進入,選擇「關閉」,再按下「確認」即可,之後再開啓複印功能,雙面就為關閉。

| 🐴 複印設定      |           |
|-------------|-----------|
| 文件大小        | A4        |
| 縮放          | 實際大小      |
| 紙張來源        | 進紙匣       |
| 雙面          | 單面文件>雙面複印 |
| 原稿方向        |           |
|             |           |
| 🚰 雙面        | 2 Mar     |
| 關閉          |           |
| 雙面文件>雙面複印   |           |
| ✔ 單面文件>雙面複印 |           |
| 雙面文件>單面複印   |           |
| 進階          | 確定        |

| 🋂 複印   |        | A | DF (C) 🖥 |
|--------|--------|---|----------|
| 🗊 版面配置 | 道 文件大小 |   | 份數       |
| 留邊     | A4     | 4 |          |
| 🖨 紙張來源 | ┫ 雙面   |   | 縮放       |
| 進紙匣    | 關閉     |   | 100%     |
|        |        |   |          |